## Konfigurieren von DHCP auf der RV110W

## Ziel

DHCP ist ein Protokollkonfigurationstyp für Hosts, die über das Netzwerk kommunizieren möchten. Ein DHCP-Server ist für die Übergabe von Netzwerkparametern wie IP-Adressen an Geräte im Netzwerk verantwortlich, die diese anfordern. Ohne DHCP müsste jedes Gerät in einem Netzwerk manuell konfiguriert werden.

In diesem Dokument wird erläutert, wie die DHCP-WAN-Einstellungen auf der RV110W konfiguriert werden.

## Anwendbare Geräte

·RV110W

## Konfigurieren von DHCP

Schritt 1: Wählen Sie im Webkonfigurationsprogramm Networking > WAN aus.

Schritt 2: Wählen Sie aus der Dropdown-Liste *Internetverbindungstyp* die Option **Automatische Konfiguration - DHCP aus**.

| Internet Setup            |                       |                                          |
|---------------------------|-----------------------|------------------------------------------|
| Internet Connection Type: | Automatic Configurati | ion - DHCP                               |
| Optional Settings         |                       |                                          |
| Host Name:                | router1FE47D          |                                          |
| Domain Name:              | domain.com            |                                          |
| MTU:                      | 🖲 Auto 🔘 Manual       |                                          |
| Size:                     | 1500                  | Bytes (Range: 576 - 1500, Default: 1500) |
| Save Cancel               | ]                     |                                          |

Schritt 3: (Optional) Geben Sie den Hostnamen der RV110W im Feld Hostname ein.

**Hinweis:** Wenn Sie keine der optionalen Einstellungen konfigurieren möchten, fahren Sie mit Schritt 7 fort.

| Internet Connection Type: | Automatic Configuration - DHCP |                                          |
|---------------------------|--------------------------------|------------------------------------------|
| Optional Settings         |                                |                                          |
| Host Name:                | router1FE47D                   |                                          |
| Domain Name:              | domain.com                     |                                          |
| MTU:                      | 🖲 Auto 🔘 Manual                |                                          |
| Size:                     | 1500                           | Bytes (Range: 576 - 1500, Default: 1500) |

Schritt 4: Geben Sie den Domänennamen Ihres Netzwerks in das Feld Domänenname ein.

| Internet Connection Type: | Automatic Configuration - DHCP |                                          |  |
|---------------------------|--------------------------------|------------------------------------------|--|
| Optional Settings         |                                |                                          |  |
| Host Name:                | router1FE47D                   |                                          |  |
| Domain Name:              | domain.com                     |                                          |  |
| MTU:                      | 🖲 Auto 🔘 Manual                |                                          |  |
| Qizo:                     | 1500                           | Bytes (Range: 576 - 1500, Default: 1500) |  |

Schritt 5: Klicken Sie auf **Auto (Automatisch)**, um die MTU-Größe automatisch anzupassen, oder klicken Sie auf **Manual (Manuell)**, um die MTU-Größe anzugeben.

| nternet Setup             |                                |                                          |  |
|---------------------------|--------------------------------|------------------------------------------|--|
| Internet Connection Type: | Automatic Configuration - DHCP |                                          |  |
| Optional Settings         |                                |                                          |  |
| Host Name:                | router1FE47D                   |                                          |  |
| Domain Name:              | domain.com                     |                                          |  |
| MTU:                      | 🖲 Auto 🔘 Manual                |                                          |  |
| Size:                     | 1500                           | Bytes (Range: 576 - 1500, Default: 1500) |  |
| Save Cancel               | ]                              |                                          |  |

Schritt 6: Wenn Sie auf Manual (Manuell) klicken, geben Sie die Größe der MTU in das Feld *Size (Größe)* ein.

| Internet Setup            |                      |                                          |
|---------------------------|----------------------|------------------------------------------|
| Internet Connection Type: | Automatic Configural | tion - DHCP 💌                            |
| Optional Settings         |                      |                                          |
| Host Name:                | router1FE47D         |                                          |
| Domain Name:              | domain.com           |                                          |
| MTU:                      | 🔘 Auto 🖲 Manual      |                                          |
| Size:                     | 1500                 | Bytes (Range: 576 - 1500, Default: 1500) |
| Save Cancel               |                      |                                          |

Schritt 7: Klicken Sie auf **Speichern**, um die Konfigurationsänderungen zu speichern, oder klicken Sie auf **Abbrechen**, um sie zu verwerfen.